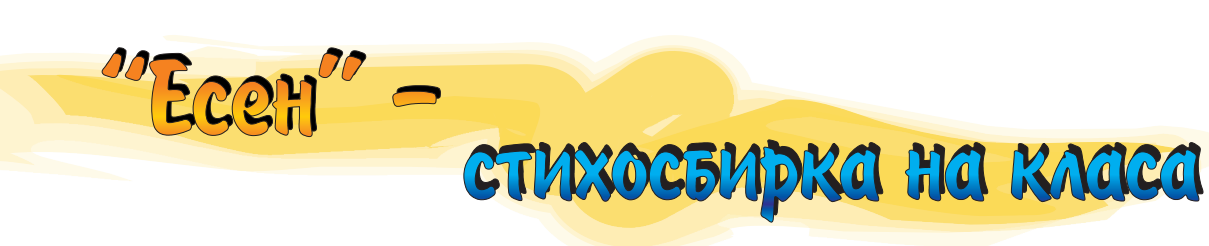

В програмата Microsoft Word има | цветове, е възможно текста да не се възможност да се вмъкне изображение, | чете. Тогава трябва да се промени което да бъде разположено на различни места спрямо текста. Една интересна възможност е изображението да се постави зад текста. Ако то е с ярки

наситеността на цветовете, така че картинката да стане по-бледа. По този начин тя вече изглежда като воден знак.

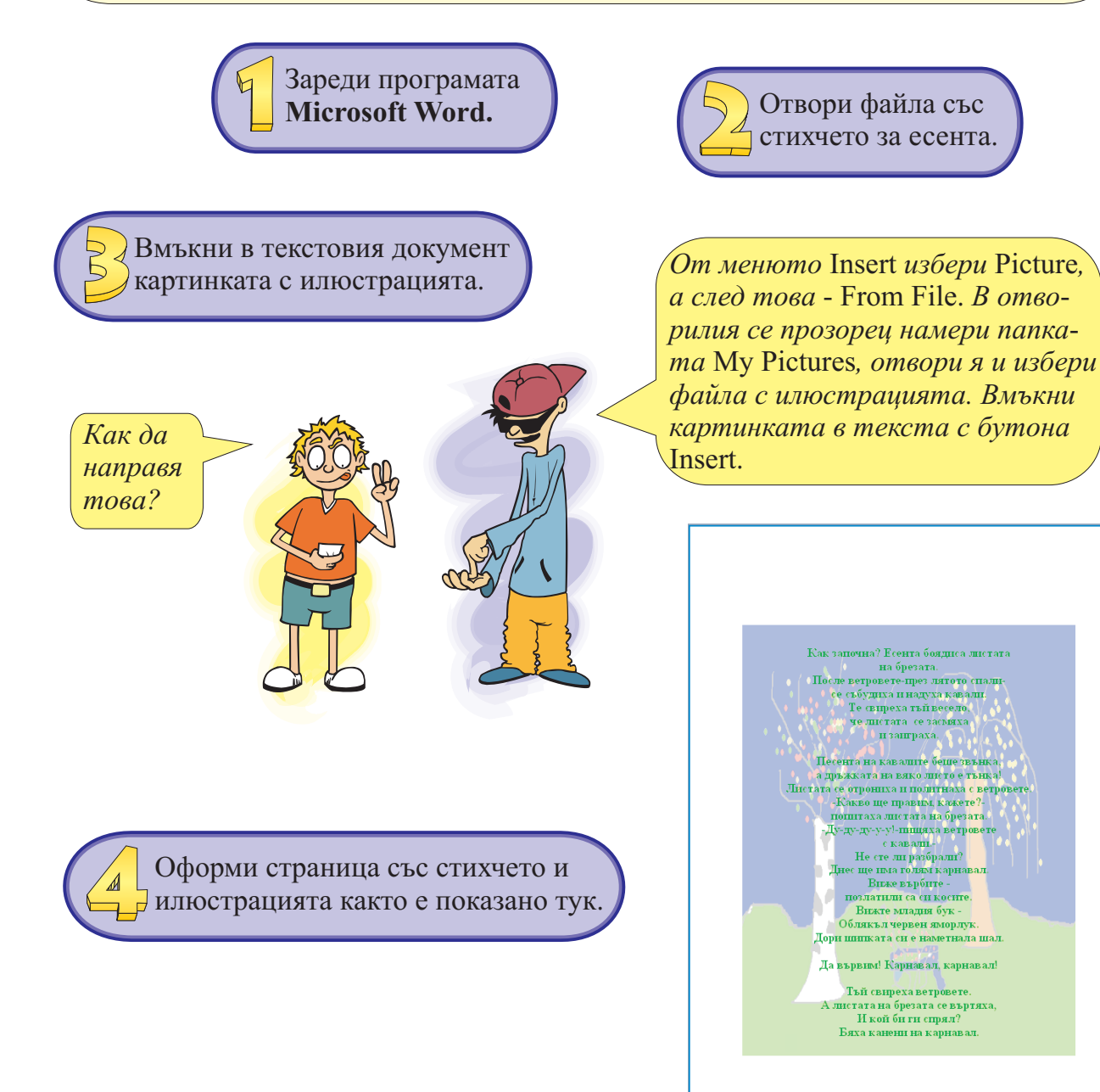

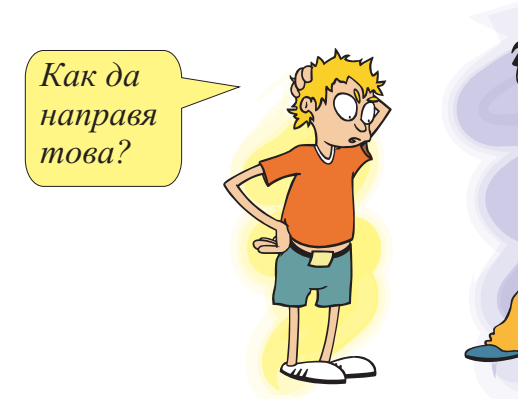

| Format Picture       |            |                 |              |
|----------------------|------------|-----------------|--------------|
| Colors and Line      | es Size La | yout Picture    | Text Box Web |
| Crop from            |            |                 |              |
| Left:                | 0 cm 🌲     | <u>T</u> op:    | 0 cm 😂       |
| <u>R</u> ight:       | 0 cm 🛟     | <u>B</u> ottom: | 0 cm 😂       |
| Image control        |            |                 |              |
| <u>C</u> olor:       | Washout    | ~               |              |
| Brig <u>h</u> tness: | <          |                 | 85 % 🛟       |
| Co <u>n</u> trast:   |            | >               | 15 %         |
|                      |            |                 |              |
|                      |            |                 |              |
| Compress             | )          |                 | Reset        |
|                      |            |                 | OK Cancel    |

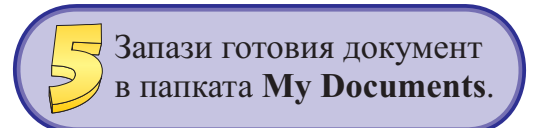

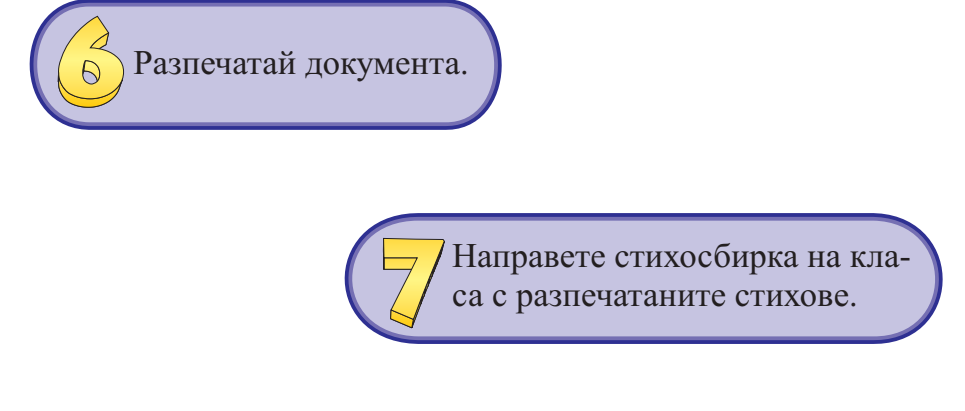

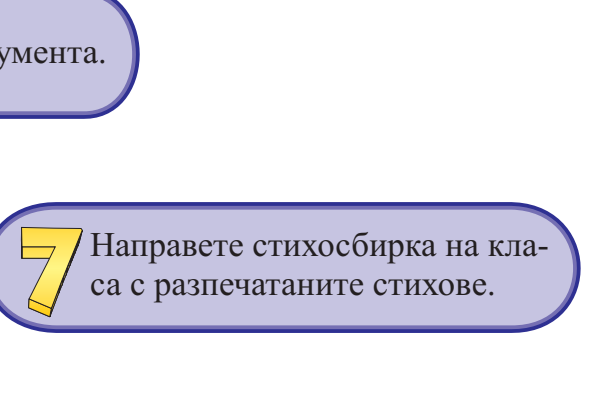

Щракни с десен бутон върху илюстрацията. От появилото се контекстно меню избери командата Format Picture. От полето Color избери Washout. След това избери страницата Layout и от там маркирай Behind Text.

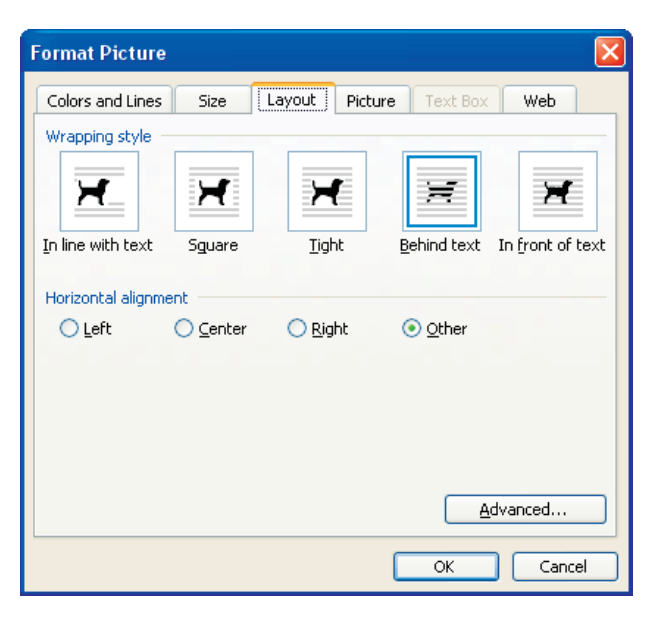